## PASOS PARA MOSTRAR UN REPORTE DE "CRYSTAL REPORTS" DESDE UN FORMULARIO DE VISUAL C-SHARP (3.0)

Hacer el reporte:

Dé clic derecho sobre el nombre del proyecto

Luego seleccione: Agregar / Agregar Nuevo elemento/ Crystal Report y

Póngale un nombre: (ejemplo: RGClientes.rpt)

Siga el asistente para conectarse a la base de datos y diseñarlo.

------una vez diseñado el reporte ------

0.-Agregue un control "crystalReportViewer1" y un botón u opción de menú al formulario que

## contendrá el reporte.

En el botón u opción que lo mostrará, haga lo siguiente:

1.- Cree un objeto de tipo reporte (instanciarlo)

RGClientes informe = new RGClientes();

2.- Indicarle al control "crystalReportViewer1" cual reporte visualizará.

crystalReportViewer1.ReportSource = informe;

3.- En caso de alguna condición crearla

//crystalReportViewer1.SelectionFormula = "{tblentcli.codentcli}>=20";

- Ajustar el control "crystalReportViewer1" a lo ancho y largo del formulario crystalReportViewer1.Dock=System.Windows.Forms.DockStyle.Fill;
- 5.- Maximizar el formulario

this.WindowState=FormWindowState.Maximized;

- 6.- Asignar la ruta física del reporte
  - // Forma Directa: string ruta=@"C:\Documents and Settings\Administrador\Mis documentos\Visual Studio
    Projects\ejemplo\_reporte\"+"RGClientes.rpt";
  - // Forma Automatizada:

string path = System.IO.Path.GetDirectoryName(

System.Reflection.Assembly.GetExecutingAssembly().GetName().CodeBase )+"\\RGClientes.rpt";

// Pasando el reporte a Bin/Debug

crystalReportViewer1.ReportSource= "RGClientes.rpt";

7.- Visualizarlo

crystalReportViewer1.Show();

## Listo.

Dudas: <u>fecampos@guamuchil.udo.mx</u> mis webs: <u>http://apuntesfcc98.tripod.com</u> <u>http://fcc98.tripod.com</u>